When managing your curriculum within Curriculum mapping, you will be able to add and modify program specific standards. These standards are unique to your program and are not a part of accreditation standards. For example, program goals, university goals, program learning outcomes etc.

- Adding Program-Specific Standards
- Adding Subcategories to Program-Specific Standards
- Adding Tags to Subcategories
- Editing & Deleting Program-Specific Standards
- 1. On your dashboard, select Program Details.

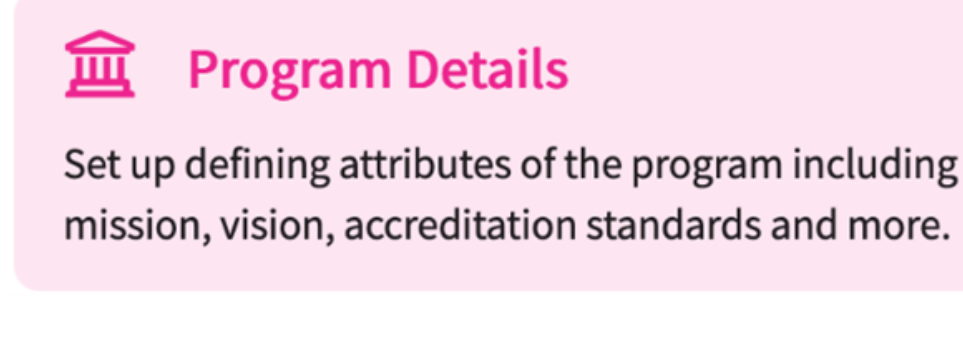

2. You can also access this from the left-menu.

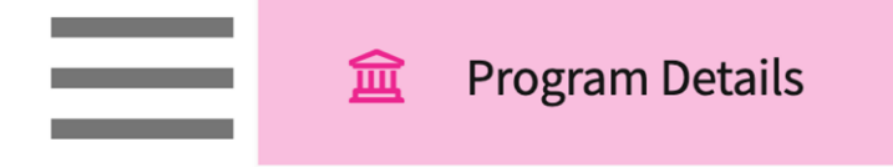

3. Click on Standards from the left panel.

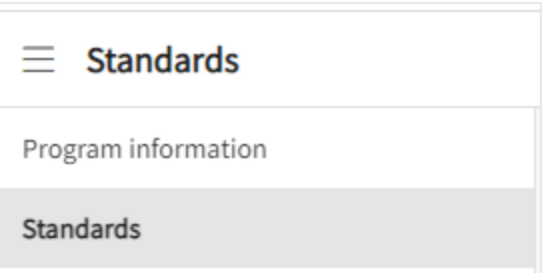

- 4. Adding Program-Specific Standards
- 5. You will see both Accreditation Standards, and Program Specific Standards. Click on the + icon for Program Specific Standards.

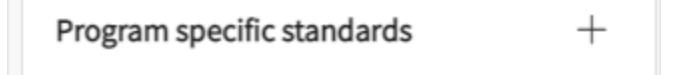

6. A drawer will open where you can add the name of the standard. Click Save when done.

| × Add progr     | ram specific standards | Save |
|-----------------|------------------------|------|
| Program specifi | ic standard            |      |
|                 |                        |      |

- 7. Adding Subcategories to Program-Specific Standards
- 8. You will see all added standards listed under the Program Specific Standards section. Select the standard for which you need to add the sub standard.

| Program specific standards | + |
|----------------------------|---|
| Blooms Taxanomy            | Ŵ |
| Metrics of success         | Ŵ |
| Nutrition Competencies     | Ŵ |
| Professional Competencies  | Ŵ |

9. Click +Add <<Name of Program Specific Standard>>.

| Accreditation standards                        |        | Program goals 🖉                  |
|------------------------------------------------|--------|----------------------------------|
| NPTE PT Content Outline<br>CAPTE PT Standard 7 | 0<br>0 | + Add standard                   |
| Program specific standards                     | +      | Click here to edit standard name |
| Program goals                                  | Ŵ      |                                  |

10. A drawer will open where you can add goals or sub-sections for your program specific standard. Click Save when done.

| X Program goals Save   | 2 |                                                                                                    |
|------------------------|---|----------------------------------------------------------------------------------------------------|
| Standard code*         |   | Add code related to standard (1, A, etc.).<br>This information will appear in reports<br>when you map it with a course or course |
| Standard description * |   | objective.                                                                                                    |
| Annotations            |   | Description and additional information                                                                                           |
| h                      |   | Tags, if any (covered below)                                                                                                    |
| Tags 🕂                 |   | Upload any supporting <u>documentation</u>                                                                                       |
|                        |   |                                                                                                    |

11. Tags can be created to associate them with your standards and are fully customizable. They can be used to flag and track items which may be helpful for members of a group or committee responsible for reviewing standards used by a program.

## 12. Adding Tags to Subcategories

13. Click on the + icon.

Tags 🕂

- 14. A pop up will appear and will display any tags previously added. Select from the list or click+Add to create a new tag. Click Apply when done.
  - 1. We recommend you add all necessary tags for all school users to utilize them.
  - 2. If you are creating a new tag, type in the name, select the color of your choosing, and click Add. You'll be taken to the main list of tags to select from.

| Total tags (1) + Add | ← Add Tag       |
|----------------------|-----------------|
| • 🗋 Needs Review 🧪   | Name<br>New Tag |
| Apply                | Add             |

## 15. Editing & Deleting Program-Specific Standards

16. To edit or delete any program-specific standards, click on the standard.

| Program goals  | Ø                      |
|----------------|------------------------|
| + Add standard |                        |
| 88 1. Ethi     | cs and Professionalism |

- 17. A drawer will open where you can make changes to your standard. Click Save when done.
- 18. To delete the standard, click on the vertical ellipsis and select Delete.
  - 1. This will delete any mappings associated to it.

| $\times$ | Blooms Taxanomy                               | Save                       |
|----------|-----------------------------------------------|----------------------------|
|          | C Standard code*                              | Delete                     |
|          | 1                                             |                            |
|          | Remembering : Exhibit memory of previously le | arned material by recallin |